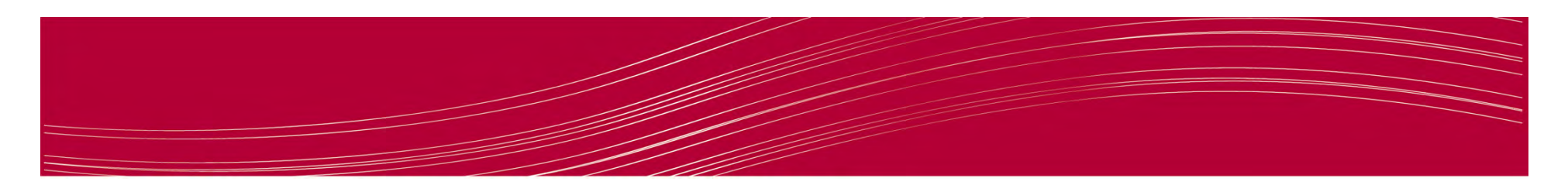

#### NEST Kali Linux Tutorial: OpenVAS

"The world's most advanced Open Source vulnerability scanner and manager"

> Catherine Zittlosen November 2013

> > http://openvas.org/

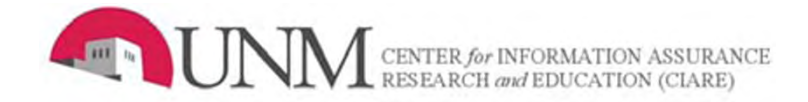

# Introduction

- OpenVAS is a framework of several services and tools offering a comprehensive and powerful vulnerability scanning and vulnerability management solution.
- If you are a Sysadmin, IT Manager or Security Manager, you need to protect your network. You need to know where your weaknesses are, so that you can put together a plan to fix them.

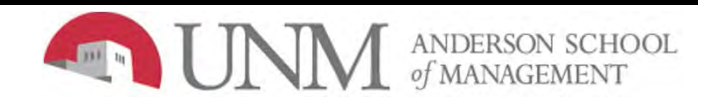

### **OpenVas Setup**

 Applications > Kali Linux > Vulnerability Analysis > OpenVAS > openvas-setup

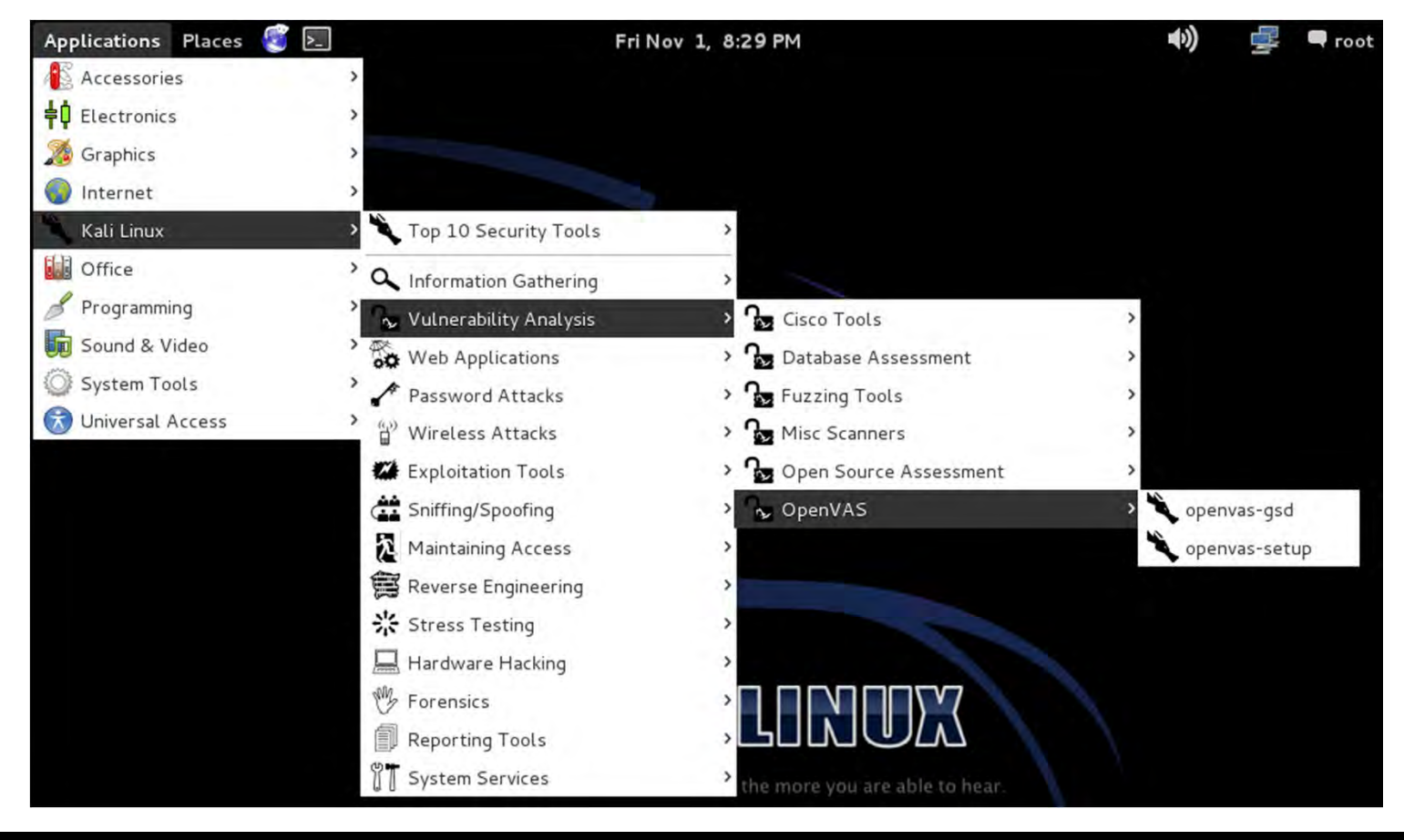

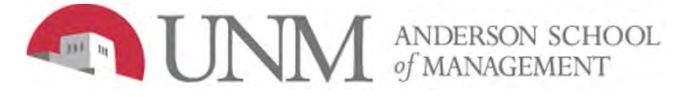

### **Download Plugins**

 OpenVAS will now download all the required plugins (this will take a few minutes)

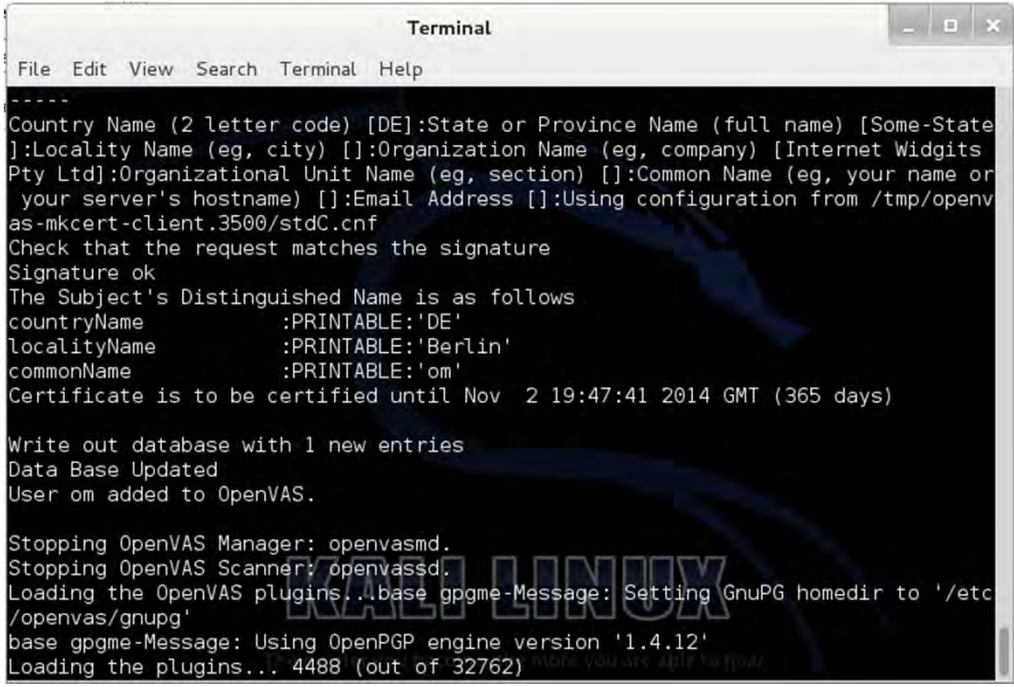

- The default user id is "admin".
- Enter a password that you can remember.

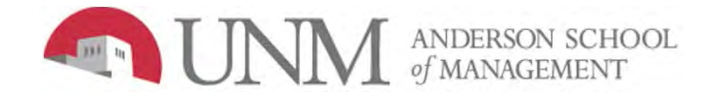

#### **Icewease Browser**

- Applications > Internet > Iceweasel Web Browser
- Navigate to: <u>https://localhost:9392</u>
- Click "I Understand the Risks" and "Confirm Security Add Security Exception Exception" You are about to override how Iceweasel identifies this site.

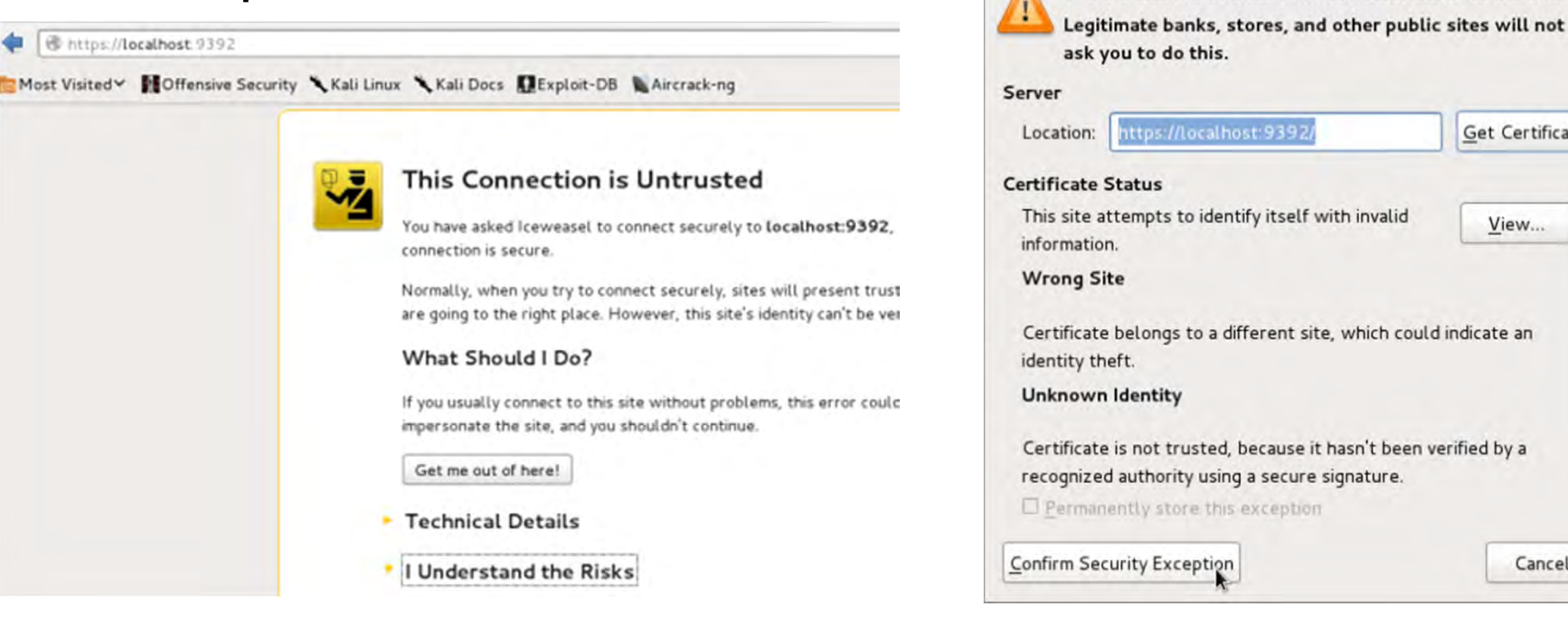

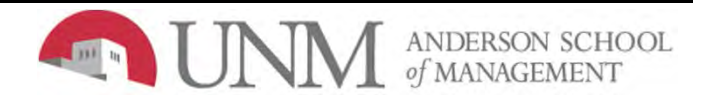

Get Certificate

View...

Cancel

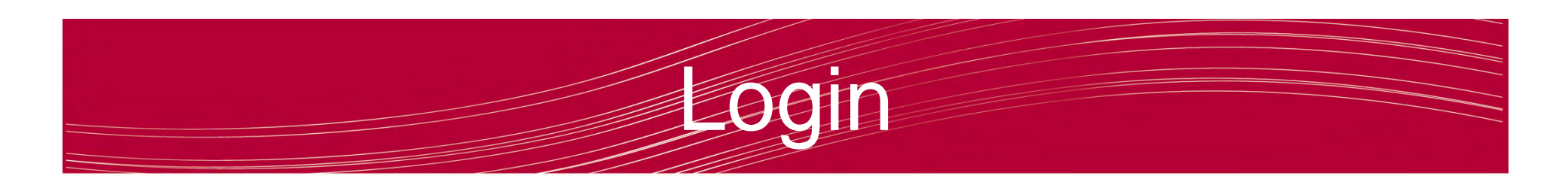

• Log into the OpenVAS web console.

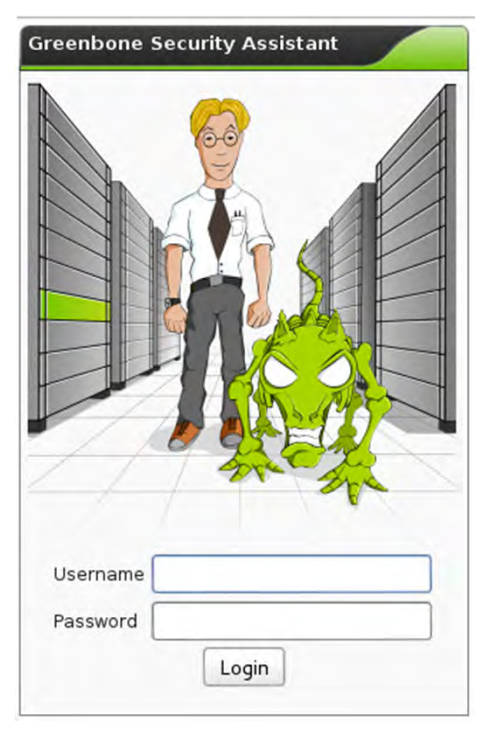

- Default username = admin
- Password (whatever you entered during setup)

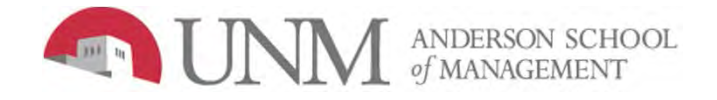

### Web Console

 OpenVAS Security Assistant screen (Hermione Granger wizard appears)

| Security Assistant                                                                                                    |                                                                                                    |                                                          |                 |                                                                               | Logge<br>Sat No                                                                                                    | Logged in as Admin <b>admin</b>   Logout<br>Sat Nov 2 19:57:00 2013 UTC                                                                     |                                                                                                    |                                                    |
|----------------------------------------------------------------------------------------------------|----------------------------------------------------------------------------------------------------|----------------------------------------------------------|-----------------|-------------------------------------------------------------------------------|----------------------------------------------------------------------------------------------------|----------------------------------------------------------------------------------------------------|----------------------------------------------------------------------------------------------------|----------------------------------------------------|
| Scan Managem                                                                                                    | ent Asset Manageme                                                                                                    | ent SecInfo Mar                                          | agement         | Configuration                                                                 | Extras                                                                                                    | Admin                                                                                                    | istration                                                                                                    | Help                                               |
| Tasks (total:                                                                                                    | o) 🛛 🗮 🔣 🗐 🛛 🚺                                                                                                    | √No auto-                                                | refresh 🔷 🍣     | ∫√Apply overrides   ≎                                                         | 3                                                                                                    |                                                                                                    |                                                                                                    |                                                    |
| Filter: apply_o                                                                                                    | verrides=1 first=1 r                                                                                                    | ows=10 sort=                                             | name            |                                                                               | 8                                                                                                    |                                                                                                    | *                                                                                                    | • 🛛 🔳                                              |
| Name                                                                                                    | Status                                                                                                    | Total                                                    | Report<br>First | S<br>Last                                                                     | Threat                                                                                                    | Trend                                                                                                    | Actions                                                                                                    |                                                    |
| Welcome dea<br>To explore this<br>have a quick s                                                                                                    | <b>r new user!</b><br>powerful application<br>tart for doing things t                                                                                                    | and to                                                   |                 | Quick s                                                                       | tart: Immediate<br>ess or hostname:                                                                                                    | ly scan an IP                                                                                                    | address                                                                                                    |                                                    |
| time, I am here<br>hints and shor                                                                                                    | to assist you with so<br>t-cuts.                                                                                                    | ome                                                      | 3-              |                                                                               |                                                                                                    |                                                                                                    | Start Se                                                                                                    | can                                                |
| I will appear au<br>you have creat<br>And disappear<br>objects. You ca<br>any time later<br>For more detai<br>functionality, p<br>system. It is an<br>sensitive link a | Itomatically in areas v<br>ed no or only a few o<br>when you have more<br>an call me with this ico<br>on.<br>led information on<br>lease try the integrat<br>ways available as a co<br>s icon 2. | where<br>bjects.<br>than 3<br>on a<br>red help<br>ontext |                 | For this<br>1. C<br>2. C<br>3. S<br>4. S<br>b<br>In fact,<br>beyonc<br>icon ( | short-cut I will do<br>reate a new Targe<br>reate a new Task<br>onfiguration<br>tart this scan task<br>witch the view to<br>ack and watch the<br>you must not lea<br>1%, you can alre | the following<br>with default<br>using this targ<br>reload every 30<br>e scan progres<br>n back. As soo<br>ady jump into<br>results collect | for you:<br>Port List<br>et with default S<br>D seconds so you<br>is<br>n as the scan pr<br>the scan report y<br>ed so far. | can<br>u can lean<br>rogress is<br>via the details |

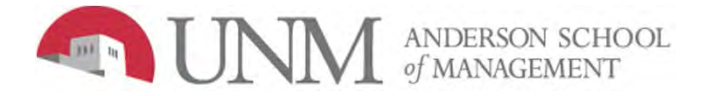

#### **Update Database Feeds**

- Within the OpenVAS web console, go to:
  - Administration > NVT Feed > Synchronize with Feed now

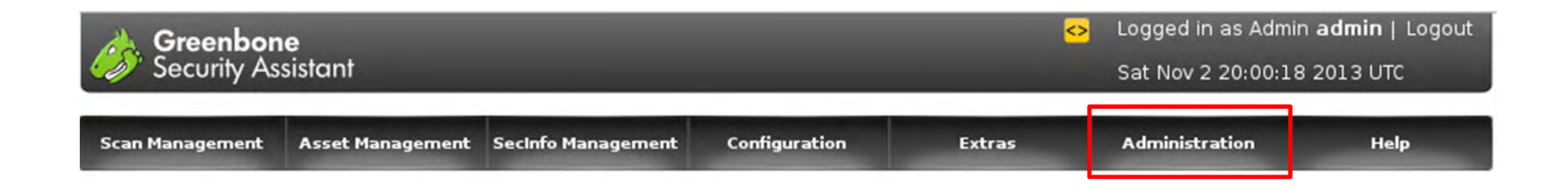

• This step is critical. If you do not update the vulnerability database feeds, it will generate errors later on.

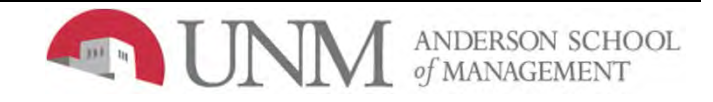

#### **Update Database Feeds**

- Repeat for the other database feeds:
  - Administration > SCAP Feed (these are xml files for the reports)
  - Administration > Cert Feed

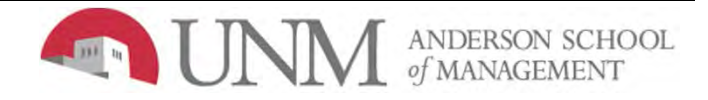

# **Update Database Feeds**

- Within the OpenVAS web console, go to:
  - Configuration > Targets

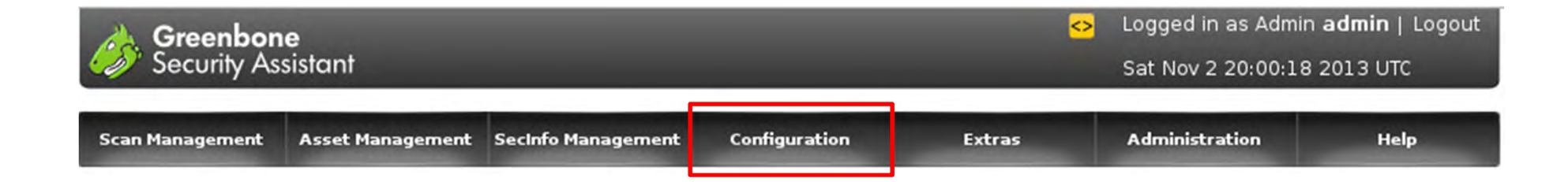

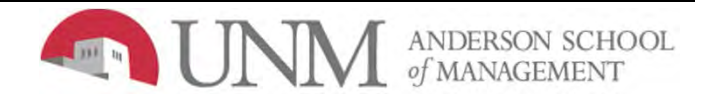

# Set Targets

- Localhost will be there by default.
- Scan your XP VM as well (192.168.0.101)

| Greenbone Security Assistant Sat Nov 2 20:03:38 2013 UTC |                                      |                                |                      |                |           |              |         |  |
|----------------------------------------------------------|--------------------------------------|--------------------------------|----------------------|----------------|-----------|--------------|---------|--|
| Scan Managen                                             | nent Asset Ma                        | anagemen                       | t SecInfo Management | Configuration  | Extras    | Administrati | on Help |  |
| Targets 1 - 1                                            | L of 1 (total:                       | 1) <table-cell> 🔀</table-cell> | 🗐 🚺 🚺                | refresh        |           |              |         |  |
| Filter: rows=                                            | 10 first=1 sor                       | t=name                         |                      |                | 2         |              |         |  |
| Name                                                     | Hosts IPs Port List                  |                                | Port List            | SSH Credential | SMB Crede | ntial        | Actions |  |
| Localhost                                                | ocalhost localhost 1 OpenVAS Default |                                |                      |                |           | E 🔍 🖉 🔂 🛃    |         |  |
| (Applied filter: row                                     | s=10 first=1 sort=r                  | name)                          |                      |                |           |              |         |  |

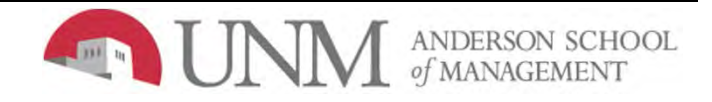

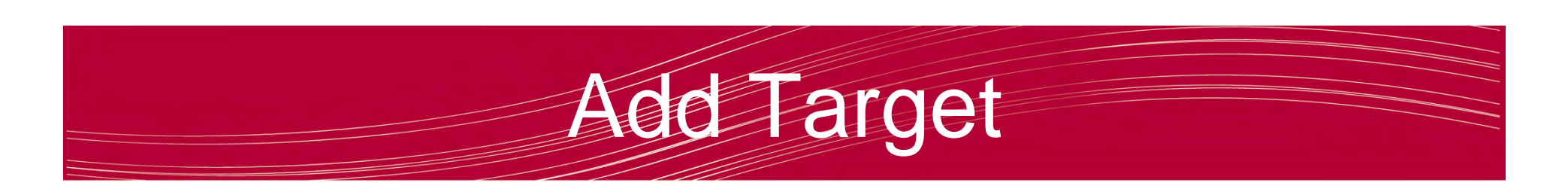

Click on the blue box with a white star to add a new target.

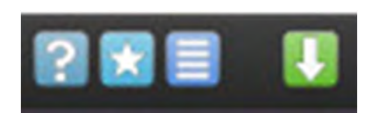

| Security Assistant                                | •                                                                                                    | Sat Nov 2 20:05:25 2013 UTC                                       |                          |                         |               |
|---------------------------------------------------|----------------------------------------------------------------------------------------------------|-------------------------------------------------------------------|--------------------------|-------------------------|---------------|
| Scan Management Asso                              | t Management SecInfo Mana                                                                                                  | gement Configuration                                              | Extras                   | Administration          | Help          |
| New Target 🖥 🗐                                    |                                                                                                    |                                                                   |                          |                         |               |
| Name                                              | TestScan                                                                                                    |                                                                   |                          |                         |               |
| Hosts                                             | Manual 192.168 From file                                                                                                   | .0.101                                                            | Browse                   | )                       |               |
| Port List                                         | All privileged TCP                                                                                                    |                                                                   |                          |                         |               |
| SSH Credential (optional SMB Credential (optional | All IANA assigned TC<br>All IANA assigned T<br>All privileged TCP                                                          | P 2012-02-10<br>P and UDP 2012-02-10                              |                          |                         |               |
|                                                   | All privileged TCP and<br>All TCP<br>All TCP and Nmap 5.5<br>All TCP and Nmap 5.5<br>Nmap 5.51 top 2000<br>OpenVAS Default | d UDP<br>51 top 100 UDP<br>51 top 1000 UDP<br>TCP and top 100 UDP | 4) Copyright 2009-2013 b | y Greenbone Networks Gm | Create Target |

- Enter name, IP address (192.168.0.101), and port options (all privileged TCP)
- Click "Create Target"

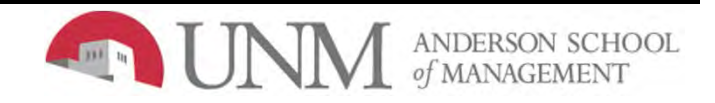

### Create Task

• Go to Scan Management > New Task

| New Task 🖿 📉 🖿                     |                              |  |
|------------------------------------|------------------------------|--|
| Name                               | unnamed                      |  |
| Comment (optional)                 |                              |  |
| Scan Config                        | Full and fast 0              |  |
| Scan Targets                       | Home Router all TCP 0        |  |
| Alerts (optional)                  | 0 +                          |  |
| Schedule (optional)                | ¢                            |  |
| Slave (optional)                   |                              |  |
| Observers (optional)               |                              |  |
| Add results to Asset<br>Management | ⊛ yes ⊖ no                   |  |
| Scan Intensi                       | ty                           |  |
| Maximum concurren                  | tly executed NVTs per host 4 |  |
|                                    | the scanned hosts 20         |  |

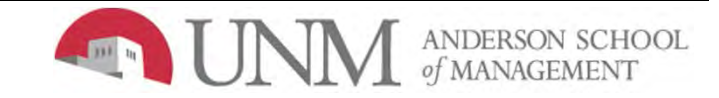

# **Fask Settings**

- Name the task whatever you want eg. XPscan
- Scan Config should default to "Full and Fast"
- Select your XP machine as your scan target
- Click "Create Task"

| Security Assistant                 |                      |                    |               |        | Logged in as Admin admin   Logout<br>Sat Nov 2 20:07:58 2013 UTC |      |  |
|------------------------------------|----------------------|--------------------|---------------|--------|------------------------------------------------------------------|------|--|
| Scan Management                    | Asset Management     | SecInfo Management | Configuration | Extras | Administration                                                   | Help |  |
| New Task 😰 👯 🔳                     |                      |                    |               |        |                                                                  |      |  |
| Name                               | XPscan               |                    |               |        |                                                                  |      |  |
| Comment (optional)                 |                      |                    |               |        |                                                                  |      |  |
| Scan Config                        | Full and fast        | 0                  |               |        |                                                                  |      |  |
| Scan Targets                       | TestScan 🗘           |                    |               |        |                                                                  |      |  |
| Alerts (optional)                  | +                    |                    |               |        |                                                                  |      |  |
| Schedule (optional)                | 0                    |                    |               |        |                                                                  |      |  |
| Slave (optional)                   | 0                    |                    |               |        |                                                                  |      |  |
| Observers (optional)               | )                    |                    |               |        |                                                                  |      |  |
| Add results to Asset<br>Management | ● yes ○ no           |                    |               |        |                                                                  |      |  |
| Scan Intensi                       | ty                   |                    |               |        |                                                                  |      |  |
| Maximum concurren                  | tly executed NVTs pe | r host 4           |               |        |                                                                  |      |  |

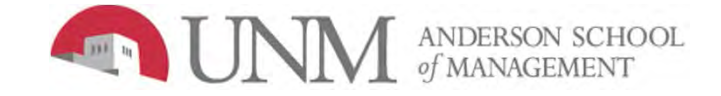

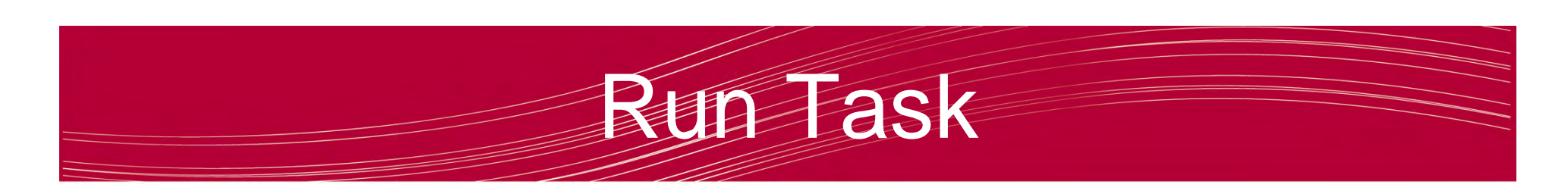

 The new task should show up with a green bar that says "New"

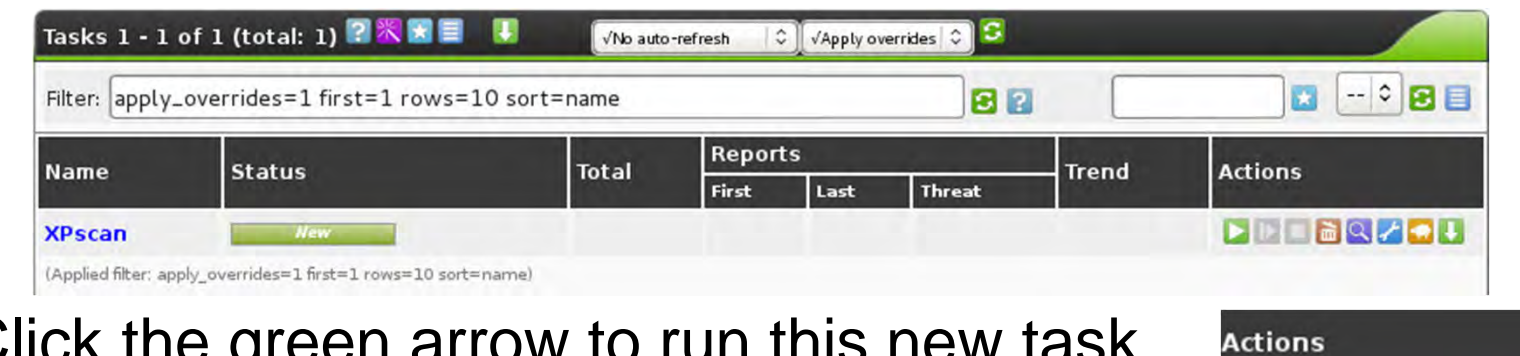

- Click the green arrow to run this new task.
- To watch the scan live, Set the "No auto-refresh" dropdown box to "Refresh every 30 Sec."

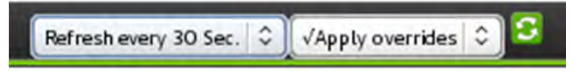

• The scan should take a few minutes to complete.

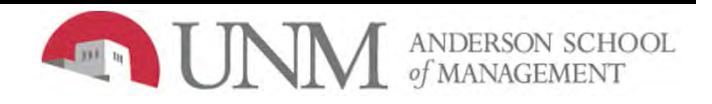

# Report

- Click on the purple magnifying glass
- Scroll down and click on it again.
- On "Full Report", select "HTML" under "Download"
- Click the green arrow and open with Iceweasel
- Threats will be categorized as High, Medium, or Low.
- You can scroll down and review each vulnerability and the proposed solutions (if available).

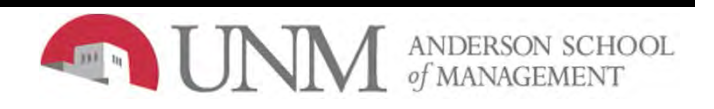

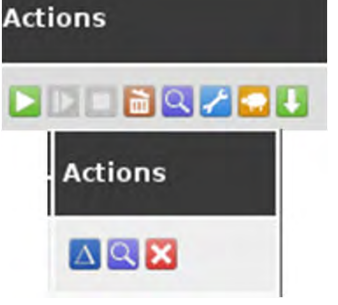

# References

- <u>http://www.kalilinux.net/community/threads/tutori</u> <u>al-vulnerability-scanning-with-openvas.137/</u>
- <u>http://uwnthesis.wordpress.com/2013/08/31/kali-openvas-vulnerability-scanner-how-to-use-openvas-on-kali-debian-linux/</u>

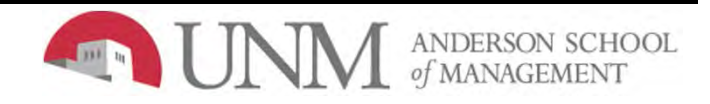